#### **DISTRICT OF COLUMBIA STATE DUE PAYMENT INSTRUCTIONS**

**Step 1:** Go to the below link

(This site will be open via US IP Address only)

https://mytax.dc.gov/ /

**Step 2:** Under quick payment section click on pay by credit/debit card

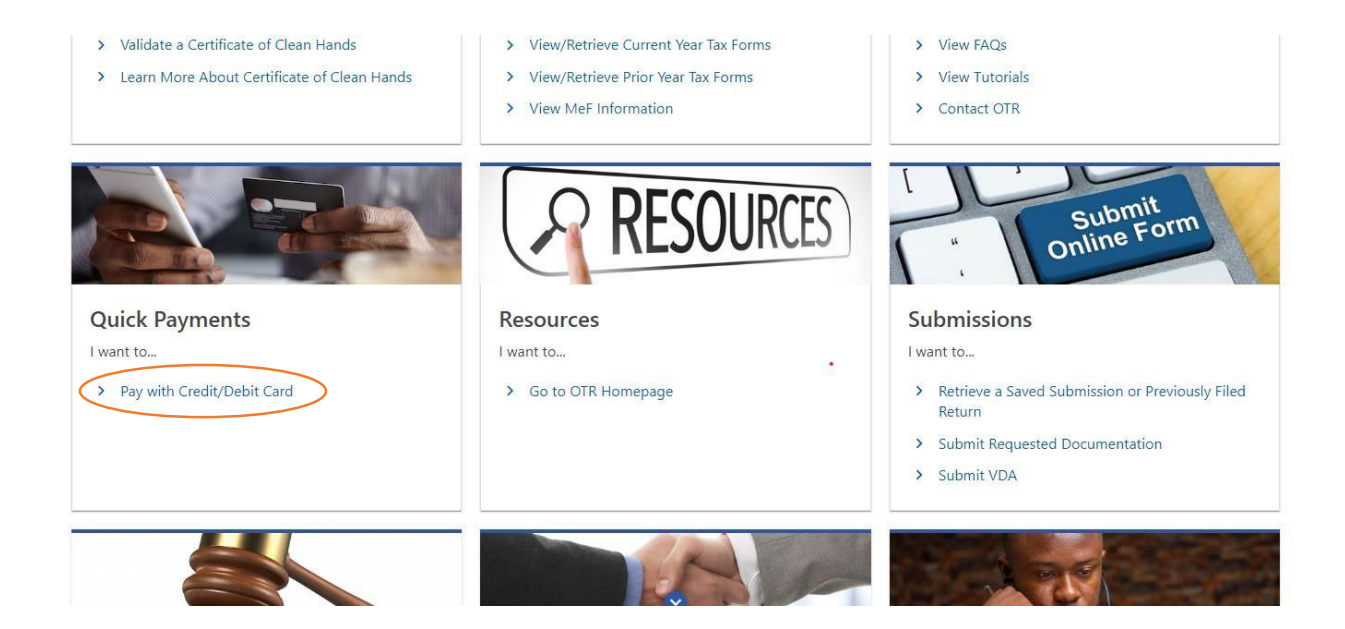

# **Step 3:** Enter the taxpayer information and billing address and click on next

| Customer Type<br>Individual<br>First Name *<br>Required<br>Last Name *<br>Required                                                                                                    |   |
|----------------------------------------------------------------------------------------------------|---|
| Individual<br>First Name *<br>Required<br>Last Name *<br>Required                                                                                                    |   |
| First Name * Required Last Name * Required                                                                                                    |   |
| Required<br>Last Name *<br>Required                                                                                                    |   |
| Last Name *                                                                                                    |   |
| Required                                                                                                    |   |
|                                                                                                    |   |
| ID Туре *                                                                                                    |   |
| Required                                                                                                    | ~ |
| ID * Required                                                                                                    | ł |
| Required                                                                                                    |   |
|                                                                                                    |   |
|                                                                                                    |   |
| Billing Address                                                                                                    |   |
| U.S. address is required for credit                                                                                                    |   |
| Street Address *                                                                                                    |   |
| OTTELL AUTIESS                                                                                                    |   |
| Required                                                                                                    |   |
| Required                                                                                                    |   |
| Required 📀                                                                                                    |   |
| Required                                                                                                    |   |
| Billing Address                                                                                                    |   |
| Required<br>Silling Address<br>U.S. address is required for credit<br>card payments                                                                                                    |   |
| Required<br>Pilling Address<br>U.S. address is required for credit<br>card payments<br>Street Address *                                                                                    |   |
| Required  Required  Billing Address U.S. address is required for credit card payments  Street Address *  Required                                                                          |   |
| Required<br>Billing Address<br>U.S. address is required for credit<br>card payments<br>Street Address *<br>Required<br>City *                                                              |   |
| Required<br>Billing Address<br>U.S. address is required for credit<br>card payments<br>Street Address *<br>Required<br>City *<br>Required                                                  |   |
| Required<br>Billing Address<br>U.S. address is required for credit<br>card payments<br>Street Address *<br>Required<br>City *<br>Required<br>State *                                       |   |
| Required  Billing Address U.S. address is required for credit card payments  Street Address *  Required  City *  Required  State *  Required                                               | ~ |
| Required<br>Billing Address<br>U.S. address is required for credit<br>card payments<br>Street Address *<br>Required<br>City *<br>Required<br>State *<br>Required<br>ZIP Code *<br>Required | ~ |

### **Step 4:** Select the account type and payment amount and click on next

| Account Type                 |   |
|------------------------------|---|
| Individual Income Tax        | ~ |
| Tax Account ID               |   |
|                              |   |
| Payment Type                 |   |
| Return Payment               | ~ |
| Tax Period End               |   |
| 31-Dec-2023                  |   |
| Payment Amount               |   |
| Required                     |   |
| Estimated Service Fee (2.5%) |   |
| \$0.00                       |   |
| Estimated Total Payment      |   |
| \$0.00                       |   |

#### Step 5: Click on submit payment and click on next

| redit Card Payment                                                            |                                                                                       |                                      |    |  |
|-------------------------------------------------------------------------------|---------------------------------------------------------------------------------------|--------------------------------------|----|--|
| Step 1 - Payment Details                                                      | Step 2 - Submit Your Payment                                                          |                                      |    |  |
| Submit Your Paymen                                                            |                                                                                       |                                      |    |  |
| To finish submitting your payme                                               | , click the "Submit Payment" button belo                                              | w. Please disable any pop-up blocker | 5. |  |
| You will be taken to the Kubra Ez<br>Please remem <u>ber to verify that y</u> | ay website to enter your credit / debit ca<br>ur Name, Tax Period End, and Payment Ar | rd details.<br>nount are correct.    |    |  |
| Submit Payr                                                                   | ent                                                                                   |                                      |    |  |
|                                                                               |                                                                                       |                                      |    |  |
|                                                                               |                                                                                       |                                      |    |  |

#### Step 6: Click on next

|                    | гоок пр                  | Add | LINECK OUT | Done                          |
|--------------------|--------------------------|-----|------------|-------------------------------|
| * * *              |                          |     |            | Washington DC Tax and Revenue |
| Overview f         | for AccNo 7200714        |     |            |                               |
| TotalDue<br>\$1.00 | Due Date<br>Dec 31, 2023 |     |            |                               |
| Name               |                          |     |            |                               |
|                    |                          |     |            |                               |
|                    |                          |     |            |                               |
| Back               |                          |     |            | Next                          |

### Step 7: Click on Debit/Credit card

|                               | гоок пр | Add     | Check Out | Done   |                           |
|-------------------------------|---------|---------|-----------|--------|---------------------------|
| Payment Optio                 | ns      |         |           |        |                           |
|                               |         |         |           |        |                           |
| Payment Amount                |         |         |           | Ho     | ow would you like to pay? |
| \$1.00                        |         |         |           |        | Dobit / Crodit Cord       |
| Pavee                         |         | AccNo   |           | Amount | Debit / Credit Card /     |
| Washington DC Tax and Revenue |         | 7200714 |           | \$1.00 |                           |
|                               |         |         | Total     | \$1.00 |                           |
|                               |         |         |           |        |                           |
|                               |         |         |           |        |                           |
|                               |         |         |           |        |                           |
|                               |         |         |           |        |                           |
| Back                          |         |         |           |        |                           |
| DACK                          |         |         |           |        |                           |
|                               |         |         |           |        |                           |

# **Step 8:** Enter your card details and proceed with the further process.

| ard Number                                            |   | Supported Cards                                                                                                    |
|-------------------------------------------------------|---|----------------------------------------------------------------------------------------------------|
| Enter your card number                                | © |                                                                                                    |
| ard Holder Name                                       |   |                                                                                                    |
|                                                       |   |                                                                                                    |
| xpiration                                             |   | Where do you find the Security<br>Code?                                                                                                    |
| IP Code (Associated with the credit card)<br>ZIP Code |   | The security code (CVC) is usually<br>found on the back of the card beside<br>the signature box but can also be on<br>the store for some cards. |
| ecurity Code (CVC)<br>Enter the code                  |   |                                                                                                    |
|                                                       |   |                                                                                                    |